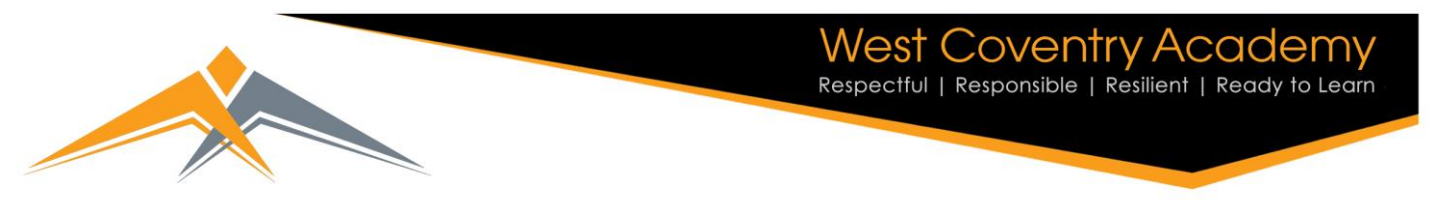

## Guide for Students to View Progress Reports on Go4Schools

1. Log in using 'Sign in with Microsoft'. This should log you in automatically.

| Sign in with Microsoft |                  |                     |
|------------------------|------------------|---------------------|
| Sign in with GO        | First-time user? | Forgotten Password? |
| Email address          |                  |                     |
| Password               |                  | Forgotten Password? |

2. After logging in reports appear in the top right under this icon.

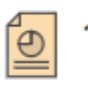

3. It will then list all reports. Click on one to see the details. Any questions on your progress please speak to your subject teachers.

## Reports

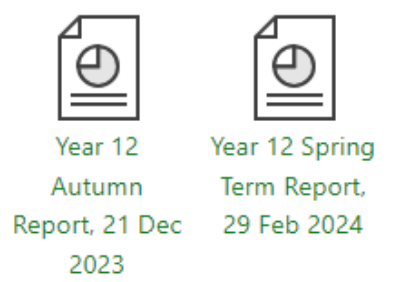

4. Other information may become available in the future for you to explore. You can also see your timetable on here.

(Please note, attendance is approximate on Go4Schools.)

Website: http://westcoventry.atlp.org.uk Email: info@westcoventryacademy.org Tile Hill Lane, Coventry, CV4 9PW